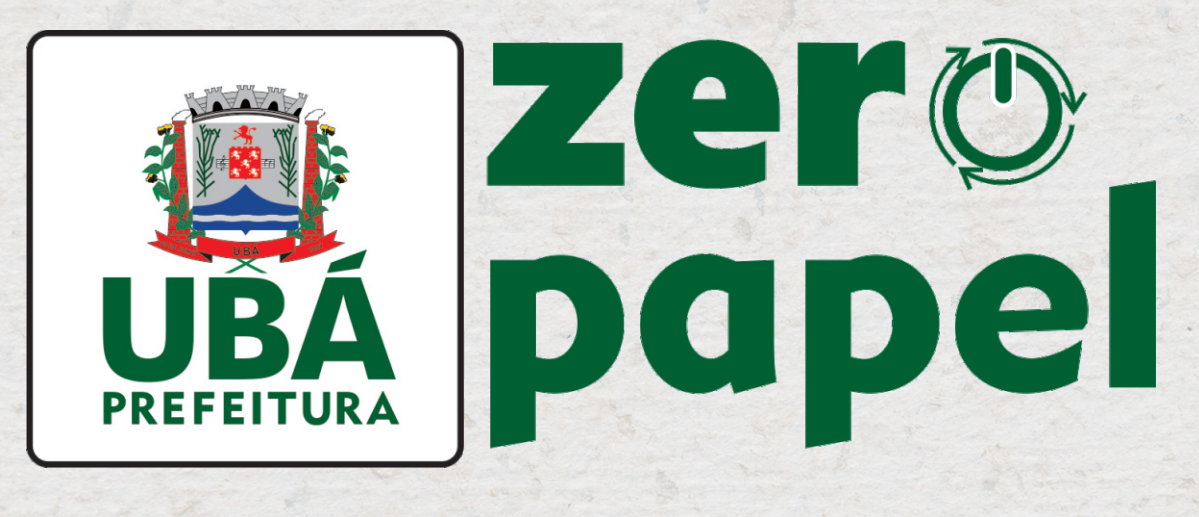

100% DIGITAL • [] , [], 2

## PASSO A PASSO PROTOCOLO DO SERVIDOR

Prezado(a) Servidor(a),

A tecnologia desempenha um papel fundamental no dia a dia e, para acompanhar os avanços, a Prefeitura de Ubá, por meio da Secretaria Municipal de Administração, implementou, dentre outras ações, o projeto "Ubá Zero Papel", visando a substituição do uso de papel no serviço público por tecnologia digital.

A 1Doc, um sistema eletrônico de tramitação de documentos, permitirá o acesso a diversos serviços de forma remota. Isso significa que você poderá acessar, visualizar e preencher os protocolos referentes à vida funcional do servidor, por meio da Central de Atendimento da plataforma.

A partir de 1° de junho de 2023 será possível solicitar alguns serviços via Central de Atendimento do 1Doc.

Protocolos disponíveis:

- Solicitação de Férias Regulamentares;
- Doação de Sangue;
- Licença Adotante;
- Concessão de Licença Eleitoral;
- Licença para Acompanhamento de Cônjuge;
- Licença para Concorrer a Mandato Eletivo;
- Participação em Curso/Treinamento.

Em momento oportuno, novos serviços referentes à vida funcional do servidor serão inseridos no 1Doc e informado a todos.

Mônica Vallone Espósito Marchi Secretária Municipal de Administração

## PASSO A PASSO PROTOCOLO DO SERVIDOR

1º- Entre no site da Prefeitura de Ubá (www.uba.mg.gov.br)/Área do servidor e clique em 'Protocolo do Servidor', no canto esquerdo da tela.

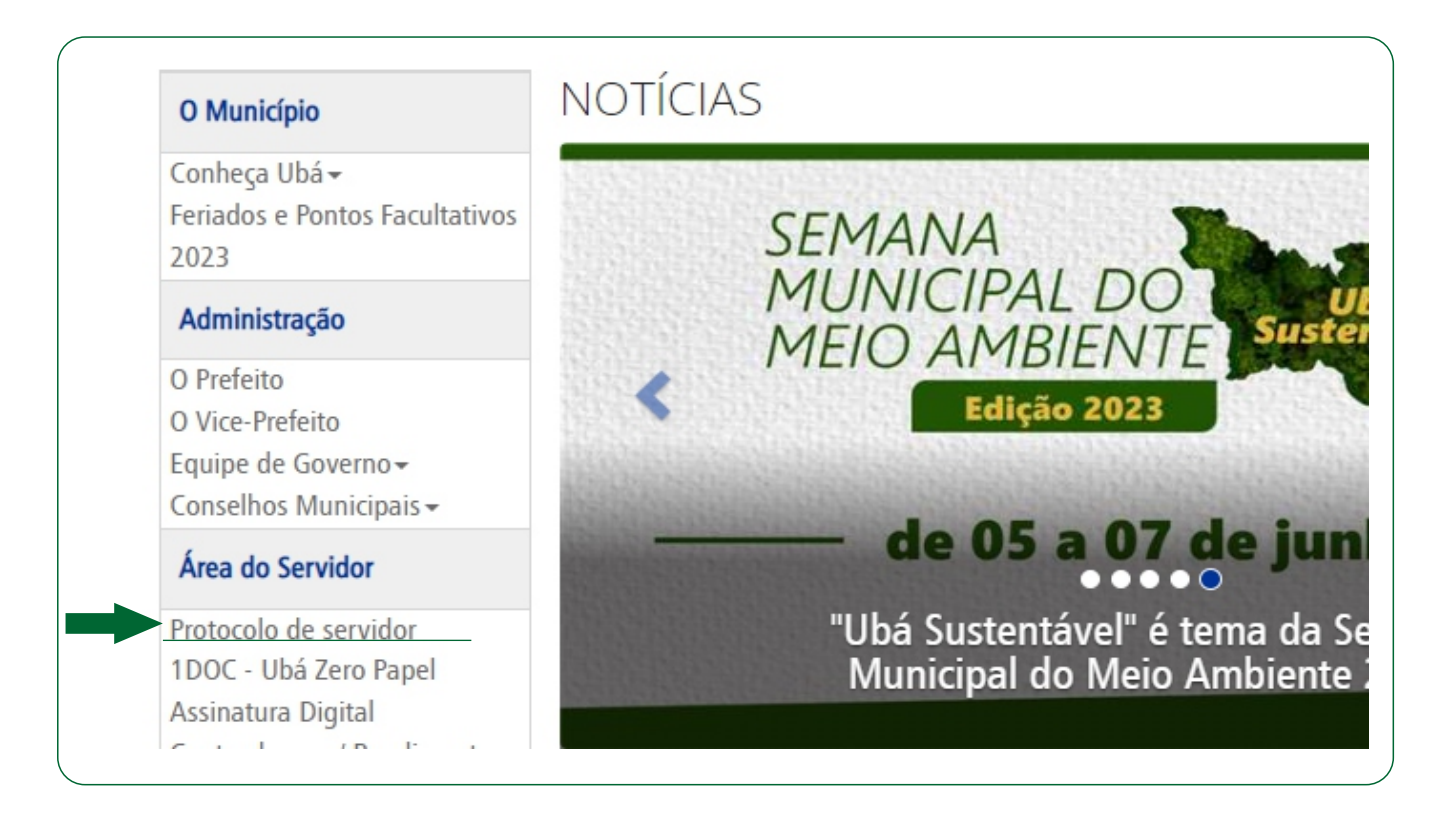

2° - Na nova página, clique na opção Protocolos Servidores.

| Serviç | 05                                                                               | 💷 Transparência                                                                     |
|--------|----------------------------------------------------------------------------------|-------------------------------------------------------------------------------------|
| Ŀ      | Ofícios                                                                          |                                                                                     |
|        | Consulte a autenticidade e andamento<br>de Ofícios recebidos.                    | Prefeitura de Ubá                                                                   |
|        | Protocolos Servidores<br>Abertura e Consulta<br>de Requerimentos Administrativos | Praça São Januário, 238 - Centro - Ubá - MG CEP: 36,500-066<br>Fone: (32) 3301-6000 |
|        | de Requerimentos Administrativos.                                                |                                                                                     |

**3º** - Caso não tenha cadastro, digite seu e-mail pessoal e o captcha (imagem) para realizar o cadastramento. Em seguida, clique em prosseguir.

| Entrar com seu email Prosseguir                                                                    |  |
|----------------------------------------------------------------------------------------------------|--|
| Sem e-mail? Entre com CPF/CNPJ<br>Esqueci a senha<br>Não tenho senha<br>Digite o que vê na imagem: |  |
| Entrar com Certificado Digital                                                                     |  |
| ou                                                                                                 |  |
| 8 <sup>+</sup> Entrar via Google                                                                   |  |

4º - Uma tela para preenchimento de dados será aberta. Complete as informações solicitadas.

|                                    | Cada              | astro        |          |             |
|------------------------------------|-------------------|--------------|----------|-------------|
| Pessoa física     O                | rganização/Pessoa | jurídica     |          |             |
| Nome completo*:                    |                   | CPF*:        |          | Data nasc.: |
|                                    |                   | 000.000.000- | 00       | 00/00/000   |
| Função:                            |                   | Organização: |          |             |
| Função/Cargo                       |                   | Organização  |          |             |
| Profissão:                         |                   |              | Sexo:    |             |
| - selecione -                      |                   | *            | - seleci | one - 🗸 🗸   |
| E-mail*:                           | DDD: Telef        | one fixo:    | DDD:     | Celular:    |
| email@dominio.com.br               | 48                |              | 48       |             |
| E-mails alternativos (separados po | r vírgula):       |              |          |             |
| Caso possuir                       |                   |              |          |             |
|                                    |                   |              |          |             |
|                                    | Ende              | ereço        |          |             |
| Endereço completo (com número):    | :                 |              | CEP:     |             |
| Endereço completo                  |                   |              | CEP      |             |
| Complemento:                       | Bairro:           |              | Cidade:  |             |

5° - Cadastre uma senha de acesso que será utilizada para solicitações e acompanhamentos do andamento de demandas. Faça a confirmação de segurança e clique em prosseguir.

| Confirmação*:                     |
|-----------------------------------|
| Confirmação                       |
|                                   |
| reCAPTCHA<br>Privacidade - Termos |
|                                   |
|                                   |

6º - Após realizado o cadastro, selecione o **'Assunto\*'** (protocolo) desejado e no campo **'Enviar para**\*' marque o setor de protocolo de sua Secretaria.

| Assunto*:                                                                                                    |   |
|----------------------------------------------------------------------------------------------------|---|
| - Doação de Sangue                                                                                                    |   |
| Enviar para*:                                                                                                    |   |
|                                                                                                    |   |
| SMA -SPSMA - Setor de Protocolo Secretaria Municipal de Administração<br>GAB -CIA - SPCIA - Setor de Protocolo Controladoria Interna e Auditoria |   |
| GAB -GUIVI - SPGUIVI - Selor de Prolocolo Guarda UIVII Municipal                                                                                 | • |

 7º - Com o assunto selecionado, preencha todos os campos solicitados e e anexe os documentos necessários. Assinale a opção 'Assinatura 1Doc' e clique em Protocolar.

| lescrição do serviço: Ao(a) servidor(a) d<br>lomo solicitar: O(a) servidor(a) d<br>lara atendimento presencial: Co<br>felefone: 3301-6108. | Jor(a) é concedido o afastamento r<br>everá preencher a presente solicita<br>omparecer à Divisão de Serviços Ge | emunerado no dia da doação de sar<br>ção e anexar a declaração da instit<br>rais (Paço Municipal, Praça São Janu | ngue, por uma vez ao ano.<br>t <b>uição <u>até o dia 5 (cinco)</u> do</b><br>uário), no horário de <b>12h15</b> | ) mês subsequente.<br>às 17h15.         | Preencho<br>todos os |
|----------------------------------------------------------------------------------------------------|----------------------------------------------------------------------------------------------------|----------------------------------------------------------------------------------------------------|----------------------------------------------------------------------------------------------------|-----------------------------------------|----------------------|
|                                                                                                    |                                                                                                    |                                                                                                    |                                                                                                    |                                         | dados                |
|                                                                                                    |                                                                                                    |                                                                                                    |                                                                                                    |                                         | •                    |
| DADOS DO SERVIDOR                                                                                                    |                                                                                                    |                                                                                                    |                                                                                                    |                                         |                      |
| Nome*:                                                                                                    |                                                                                                    |                                                                                                    |                                                                                                    | Matrícula*:                             |                      |
|                                                                                                    |                                                                                                    |                                                                                                    |                                                                                                    |                                         |                      |
| CPF*:                                                                                                    |                                                                                                    |                                                                                                    | Secretaria*:                                                                                                    |                                         |                      |
|                                                                                                    |                                                                                                    |                                                                                                    |                                                                                                    |                                         |                      |
| Lotação*:                                                                                                    |                                                                                                    |                                                                                                    | Telefone:                                                                                                    |                                         |                      |
| F-mail:                                                                                                    |                                                                                                    |                                                                                                    |                                                                                                    |                                         |                      |
| Linka                                                                                                    |                                                                                                    |                                                                                                    |                                                                                                    |                                         |                      |
|                                                                                                    |                                                                                                    |                                                                                                    |                                                                                                    |                                         |                      |
| iescrição*:                                                                                                    |                                                                                                    |                                                                                                    |                                                                                                    |                                         |                      |
| B I ⊻ ∷ ∷                                                                                                    |                                                                                                    | 24                                                                                                    |                                                                                                    |                                         |                      |
|                                                                                                    |                                                                                                    | SOLICITAÇÃO D                                                                                                    | )E DOAÇÃO DE SANGUE                                                                                             |                                         |                      |
| Eu,                                                                                                    |                                                                                                    |                                                                                                    |                                                                                                    | Matrícula:                              |                      |
| Solicito o afastamento remunera                                                                                                    | do de 1 (um) dia para a doação de s.                                                                            | angue.                                                                                                    |                                                                                                    |                                         |                      |
| Chefia imediata:                                                                                                    |                                                                                                    |                                                                                                    |                                                                                                    |                                         |                      |
| Por fim, responsabilizo-me pela                                                                                                    | redação, bem como seus anexos, da                                                                               | presente solicitação e atesto ter plen                                                                           | no conhecimento das implica                                                                                     | ıções legais, dentre outras cabíveis.   |                      |
| Ubá,                                                                                                    | de                                                                                                    |                                                                                                    |                                                                                                    | de                                      |                      |
| aça o upload do documento ma                                                                                                    | rcado com * a seguir:                                                                                           |                                                                                                    |                                                                                                    |                                         |                      |
| Declaração de doação de s                                                                                                    | angue*                                                                                                    |                                                                                                    |                                                                                                    |                                         |                      |
| Anexar                                                                                                    |                                                                                                    |                                                                                                    |                                                                                                    | - identifique                           |                      |
|                                                                                                    |                                                                                                    |                                                                                                    |                                                                                                    |                                         |                      |
|                                                                                                    |                                                                                                    |                                                                                                    |                                                                                                    | - Declaração de doaçã                   | io sangue            |
|                                                                                                    | Atenção                                                                                                    |                                                                                                    |                                                                                                    | <ul> <li>Declaração de doaçá</li> </ul> | io sangue            |
| Ao ane:                                                                                                    | Atenção<br>kar o docum                                                                                          | nento                                                                                                    | -                                                                                                    | <ul> <li>Declaração de doaçã</li> </ul> | io sangue            |
| Ao ane:<br>em exte                                                                                                    | Atenção<br>kar o docun                                                                                          | iento<br>avor                                                                                                    | -                                                                                                    | <ul> <li>Declaração de doaçã</li> </ul> | io sangue            |
| Ao ane:<br>em exte                                                                                                    | Atenção<br>xar o docun<br>ensão PDF, f                                                                          | nento<br>avor                                                                                                    | -                                                                                                    | <ul> <li>Declaração de doaçá</li> </ul> | io sangue            |
| Ao ane:<br>em exte<br>id                                                                                                    | Atenção<br>xar o docun<br>ensão PDF, f<br>entificá-lo.                                                          | nento<br>avor                                                                                                    | -                                                                                                    | <ul> <li>Declaração de doaçá</li> </ul> | io sangue            |
| Ao ane:<br>em exte<br>id                                                                                                    | Atenção<br>xar o docun<br>ensão PDF, f<br>entificá-lo.                                                          | nento<br>avor                                                                                                    | -                                                                                                    | <ul> <li>Declaração de doaçá</li> </ul> | io sangue            |
| Ao ane:<br>em exte<br>id                                                                                                    | Atenção<br>xar o docun<br>ensão PDF, f<br>entificá-lo.<br>rura                                                  | nento<br>avor                                                                                                    | -                                                                                                    | <ul> <li>Declaração de doaçá</li> </ul> | io sangue            |
| Ao ane:<br>em exte<br>id                                                                                                    | Atenção<br>xar o docum<br>ensão PDF, f<br>entificá-lo.<br>rura                                                  | nento<br>avor                                                                                                    |                                                                                                    | Declaração de doaçá                     | io sangue            |
| Ao ane:<br>em exte<br>id<br>- MINHA ASSINA<br>Assinatura                                                                                   | Atenção<br>xar o docum<br>ensão PDF, f<br>entificá-lo.<br>rura<br>1Doc 0                                        | nento<br>avor<br>Assinatura ICP                                                                                  | - Brasil                                                                                                    | Declaração de doaçá                     | io sangue            |
| Ao ane:<br>em exte<br>id<br>MINHA ASSINA                                                                                                   | Atenção<br>xar o docun<br>ensão PDF, f<br>entificá-lo.<br><sup>TURA</sup>                                       | nento<br>avor<br>Assinatura ICP                                                                                  | - Brasil                                                                                                    | Declaração de doaçá                     | io sangue            |
| Ao ane:<br>em exte<br>id<br>- MINHA ASSINA<br>Assinatura                                                                                   | Atenção<br>xar o docun<br>ensão PDF, f<br>entificá-lo.<br>rura<br>1Doc 0                                        | nento<br>avor<br>Assinatura ICP                                                                                  | - Brasil                                                                                                    | - Declaração de doaçá                   | io sangue            |
| Ao ane:<br>em exte<br>id<br>MINHA ASSINA<br>Assinatura                                                                                     | Atenção<br>xar o docun<br>ensão PDF, f<br>entificá-lo.<br><sup>TURA</sup>                                       | nento<br>avor<br>Assinatura ICP                                                                                  | ' - Brasil                                                                                                    | Assinar Protocolo o                     | io sangue            |

**8º** - Na nova página, selecione a opção 'Assinatura eletrônica'e clique em 'Continuar'.

| 1 / 2   - 100% +   [2] Ø                                                                |      | ± 🖶 : | Você estă identificado como:<br>Assinante: Tals<br>OPE:042.000/000-45                                                                                                    |
|-----------------------------------------------------------------------------------------|------|-------|----------------------------------------------------------------------------------------------------|
| Dicico 070/2022<br>De: Mariane P SF                                                     | 1Doc |       | Pape: Parte           3 pessoas já assinaram esse documento           ●         € Evelyn P.           ●         Michelle W.           ●         Tais T. (Externo)           ●         Mariane P. em 01/09/2022 10:35 |
| Para: Mariane<br>Data: 01/09/2022 às 10:35:03<br>Setores envolvidos:<br>PGM, SF, SEMURB |      |       | Assinatura eletrônica                                                                                                    |
| Protocolo do Servidor<br>Dados do servidor                                              |      |       | Rastreada, rápida, criptografada e sem necessidade de certificado digital.<br>Assinar com login <b>1Doc D</b>                                                                                                    |
|                                                                                         |      |       | Continuar  Prosseguir sem assinar                                                                                                    |

9° - Digite sua senha e clique em Assinar documento.

| Assinatura 1D | oc                                          | < > |
|---------------|---------------------------------------------|-----|
| Insira sua S  | enha: *                                     |     |
| Senha de      | sua conta 1Doc                              |     |
|               | Assinar documento                           |     |
|               | Recusar assinatura 🕥 Prosseguir sem assinar |     |

10° - Por fim, caso desejar, na tela final é possível baixar o arquivo assinado digitalmente ou prosseguir para finalizar seu protocolo.

| Pronto!             |                                                                                                 |  |  |  |  |
|---------------------|-------------------------------------------------------------------------------------------------|--|--|--|--|
|                     | Protocolo Servidor 01/2023 assinado!                                                            |  |  |  |  |
| Estamos processando | o arquivo com verificação de autenticidade e logo estará disponível par<br>consulta no sistema. |  |  |  |  |
|                     | Agora, você também pode:                                                                        |  |  |  |  |
|                     | Baixar arquivo assinado digitalmente                                                            |  |  |  |  |
|                     | ou                                                                                              |  |  |  |  |
|                     | Prosseguir                                                                                      |  |  |  |  |
| -                   |                                                                                                 |  |  |  |  |

Pronto! Agora é só acompanhar o protocolo por email ou SMS.

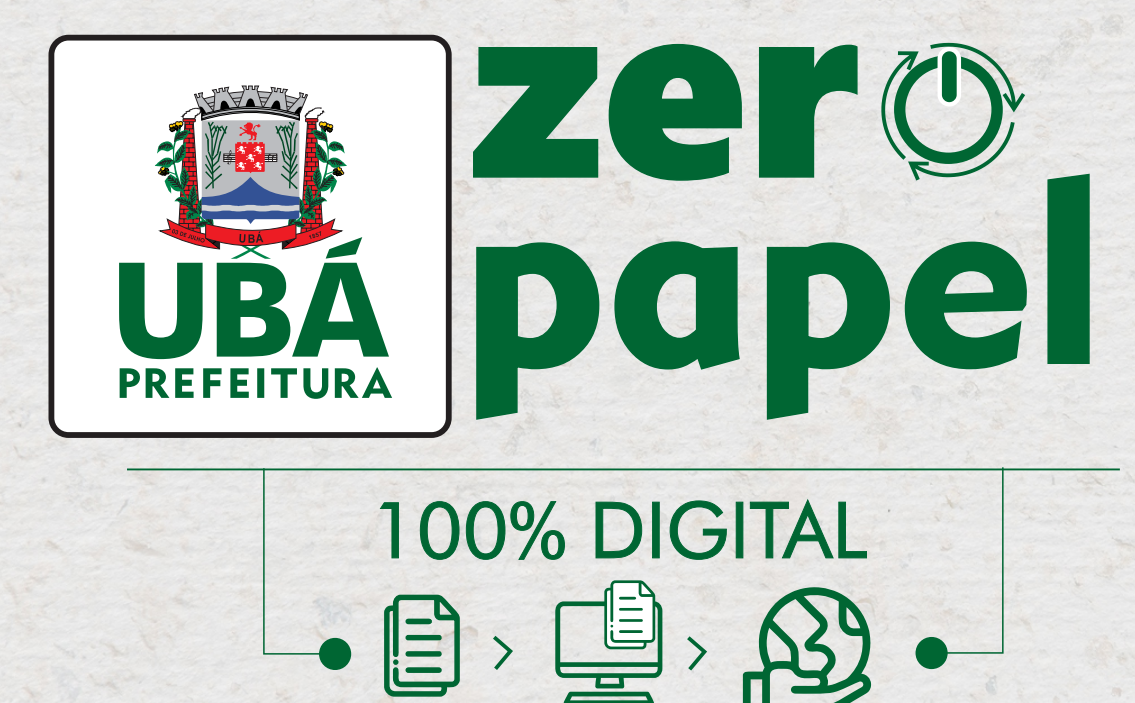

As informações contidas nesta cartilha estão sujeitas a alterações. Qualquer dúvida entre em contato com o setor de protocolo de sua Secretaria.